## How to Search for a Contractor

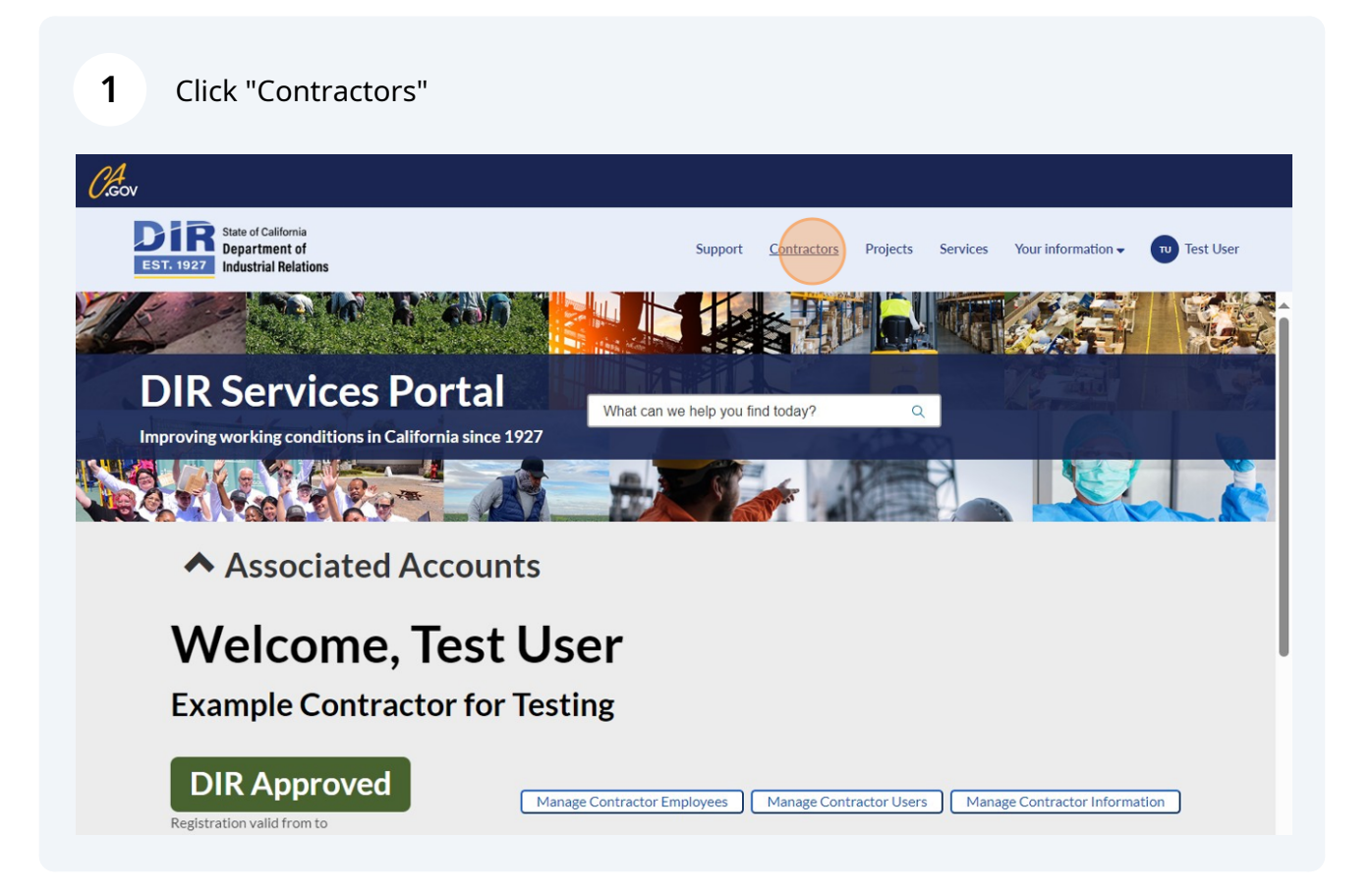

2 Click the "Keyword Search" field. You can search by any identifier of the contractor: DBA name, Contractor first name, Contractor last name, Contractor mailing city, etc.

| <i>O.</i> Gov                                                             |                                    |                              |                       |                      |                         |                          |
|---------------------------------------------------------------------------|------------------------------------|------------------------------|-----------------------|----------------------|-------------------------|--------------------------|
| EST. 1927<br>State of California<br>Department of<br>Industrial Relations |                                    |                              | Support Co            | ntractors Projects   | Services Your informat  | ion ✔ 😈 Test User        |
| Home > Contractors                                                        |                                    |                              |                       | Search               |                         | ۹                        |
| Contractor Filters                                                        | ≡ Contra                           | actors                       |                       |                      | Keywo                   | rd Search                |
| > .Name.is.not.Empty.                                                     | Updated                            | Contractor dba name          | Contractor first name | Contractor last name | Contractor mailing city | Contractor mailing state |
| > .Updated.This.Week                                                      | <u>2024-06-</u><br>19.<br>20:54:12 | FLUID RESOURCE<br>MANAGEMENT | Jeremy                | Gardner              | ARROYO GRANDE           | CA                       |
|                                                                           | 2024-06-<br>14<br>20:54:21         | FLUID RESOURCE<br>MANAGEMENT | Jeremy                | Gardner              | ARROYO GRANDE           | СА                       |
|                                                                           | 2024-06-<br>17<br>20:54:25         | FLUID RESOURCE<br>MANAGEMENT | Jeremy                | Gardner              | ARROYO GRANDE           | CA                       |
|                                                                           | 2024-06-<br>15<br>20:55:04         | FLUID RESOURCE<br>MANAGEMENT | Jeremy                | Gardner              | ARROYO GRANDE           | CA                       |
|                                                                           | 2024-06:<br>14<br>21:05:22         |                              | Anne                  | Jensen               | WOODLAND                | CA                       |
|                                                                           | 2024-06-                           |                              | Anne                  | Jensen               | WOODLAND                | СА                       |

## **3** Click an entry to view the full details of the contractor registration

| <b>EST. 1927</b> Department of Industrial Relations |                                     | Public Works Support Contractors P |                       |        |  |  |  |
|-----------------------------------------------------|-------------------------------------|------------------------------------|-----------------------|--------|--|--|--|
| Home > Contractors                                  |                                     |                                    |                       |        |  |  |  |
| Contractor Filters                                  | ≡ Contra                            | actors                             |                       |        |  |  |  |
| > .Name.is.not.Empty                                | Updated                             | Contractor dba name                | Contractor first name | Contra |  |  |  |
| .Updated.This.Week                                  | 2024-06-<br>20<br>20:56:19          | FLUID RESOURCE<br>MANAGEMENT       | Jeremy                | Gardne |  |  |  |
|                                                     | <u>2024-06-</u><br>14<br>20:54:21   | FLUID RESOURCE<br>MANAGEMENT       | Jeremy                | Gardne |  |  |  |
|                                                     | 202 <u>4-06-</u><br>17.<br>20:54:25 | FLUID RESOURCE<br>MANAGEMENT       | Jeremy                | Gardne |  |  |  |

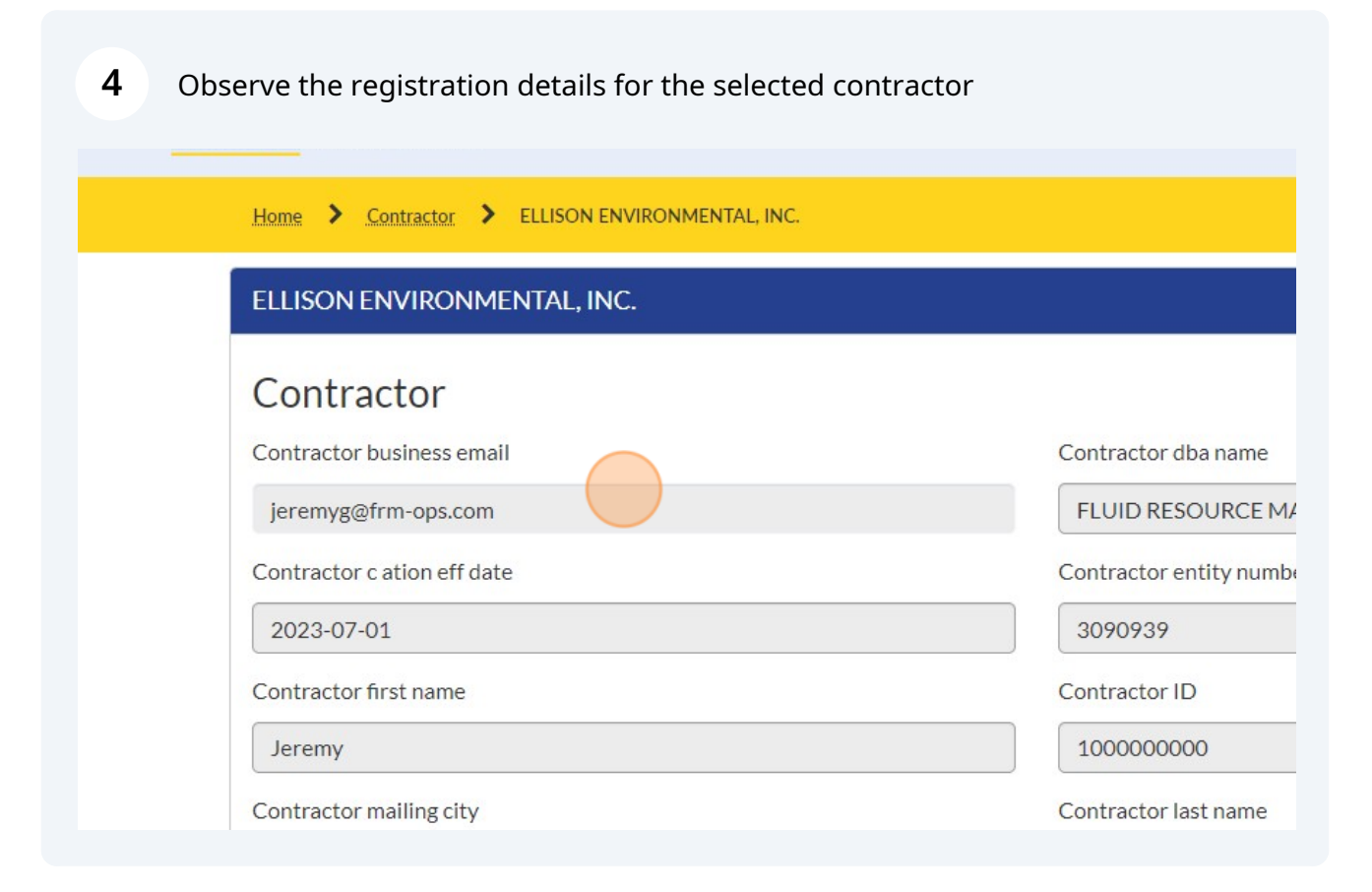